# ỦY BAN NHÂN DÂNCỘNG HÒA XÃ HỘI CHỦ NGHĨA VIỆT NAMXÃ BẢO LINHĐộc lập - Tự do - Hạnh phúc

Số: /UBND-VP

Bảo Linh, ngày tháng 01 năm 2024

V/v lưu hồ sơ lưu trữ điện tử năm 2024 trên hệ thống QLVB và điều hành VNPT-iOffice tỉnh Thái Nguyên

Kính gửi: - Cán bộ, công chức thuộc UBND xã;

Căn cứ Luật Lưu trữ; Căn cứ Nghị định 30/2020/NĐ-CP ngày 05/3/2020 của Chính phủ về công tác văn thư; Thực hiện Quyết định số 13/QĐ-UBND ngày 09/01/2024 của UBND xã Bảo Linh về ban hành danh mục hồ sơ năm 2024;

Để thực hiện tốt việc ứng dụng công nghệ thông tin trong giải quyết công việc, giúp cho việc lưu trữ hồ sơ trên Hệ thống quản lý văn bản và điều hành VNPT-iOffice tỉnh Thái Nguyên được khoa học, tra cứu hồ sơ nhanh, thuận tiện.

Chủ tịch UBND xã yêu cầu cán bộ, công chức thuộc UBND xã phải thực hiện lưu hồ sơ lưu trữ điện tử trên hệ thống QLVB và điều hành VNPT-iOffice tỉnh Thái Nguyên.

(Có hướng dẫn cách lưu hồ sơ điện tử trên hệ thống kèm theo)

Yêu cầu cán bộ, công chức nghiêm túc thực hiện theo ý kiến chỉ đạo trên./.

*Nơi nhận:* - Như trên;

## CHỦ TỊCH

Lãnh đạo UBND xã;Lưu: VP.

Hoàng Văn Trường

### HƯỚNG DẪN LƯU TRỮ HỎ SƠ TRÊN HỆ THỐNG QUẢN LÝ VĂN BẢN VÀ ĐIỀU HÀNH

(kèm theo công văn số /UBND-VP ngày /01/2023 của UBND xã)

#### Các bước 1, 2, 3 là các bước Văn phòng UBND xã đã thực hiện Cán bộ, công chức chỉ cần thực hiện theo bước 4 để lưu hồ sơ của cá nhân

#### B1: Truy cập menu "Hồ sơ điện tử"

| B   | Hồ sơ điện tử 🛛 🖂      |
|-----|------------------------|
| ••• | Đơn vị/Nhóm hồ sơ      |
|     | Tiêu đề hồ sơ          |
|     | Hồ sơ công việc        |
|     | Quản lý hồ sơ lưu trữ  |
|     | Hồ sơ hết hạn bảo quản |

## B2: Tạo danh mục hồ sơ theo lĩnh vực công tác (nếu chưa có)

(Nếu đã tạo danh mục hồ sơ theo lĩnh vực công tác của mình rồi thì bỏ qua bước này)

- Truy cập menu: Đơn vị/Nhóm hồ sơ
- Bấm nút "Thêm mới"
- Nhập các trường thông tin cần thiết (có dấu \*) sau đó bấm nút "Lưu và đóng"

#### B3: Tạo hồ sơ: Tạo các hồ sơ lưu trữ điện tử cần thiết.

- Truy cập menu "Tiêu đề hồ sơ"
- Màn hình hiển thị các danh mục hồ sơ (nếu có)
- Nhấn nút "Thêm" hoặc nút "+" ở cuối dòng của từng hồ sơ để thêm hồ sơ vào danh mục
- Nhập đầy đủ thông tin ở các trường có dấu \*. Mục "Người có quyền cập nhật" thêm tài khoản của mình và người nào cùng quản trị hồ sơ lưu trữ này
- Nhấn "Lưu và đóng"

#### B4: Thêm văn bản vào hồ sơ lưu trữ điện tử đã tạo

 Tại các màn hình văn bản đi đến, khi nhấn vào một văn bản để xem chi tiết sẽ xuất hiện nút "Lưu hồ sơ lưu trữ", nhấn vào nút này hệ thống sẽ hiển thị danh sách hồ sơ lưu trữ để chọn

| THÔNG TIN VĂN BẢN ĐI |       |            |              |                     |            |                         |  |  |  |
|----------------------|-------|------------|--------------|---------------------|------------|-------------------------|--|--|--|
| 🖭 Xử lý lại          | 👁 Xem | 🖪 Tạo việc | <b>X</b> Xoá | 🗖 Lưu hồ sơ lưu trữ | 🗹 Đánh dấu | 프 Trạng thái liên thông |  |  |  |

 Bấm chọn vào hồ sơ lưu trữ muốn đưa văn bản vào rồi nhấn nút "Lưu và đóng" để hoàn tất thao tác

| u hô sơ lưu trở        |                     |                |              |               |                      |                    |  |  |  |
|------------------------|---------------------|----------------|--------------|---------------|----------------------|--------------------|--|--|--|
| Tiêu đề hồ sơ ◄        |                     |                |              |               | n danh mục hồ sơ     | Thêm tiêu để hồ sợ |  |  |  |
| Mã hỏ sơ               | Tiêu để hỏ sơ       | Số tờ/số trang | Ngày bất đầu | Ngày kết thúc | Thời hạn bảo<br>quản | Thao tác           |  |  |  |
| 8                      | Văn phòng một cửa   |                |              |               |                      |                    |  |  |  |
| H55.96.15.2023.01/TĐKT | THI ĐUA KHEN THƯỞNG | 6              | 17/08/2023   | 11/09/2023    | Vĩnh viễn            | ۲                  |  |  |  |
| H55.96.15.2023.01      | CCHC                | 4              | 17/08/2023   | 15/09/2023    | Vĩnh viễn            | 0                  |  |  |  |
| H55.96.15.2023.01      | CONC                | 4              | 11/00/2023   | 15/05/2025    | with vien            | 0                  |  |  |  |

Tất cả các hồ sơ lưu trữ đang mở sẽ có ở menu chức năng "Hồ sơ công việc"

| 🔁 Quản lý hồ sơ                                                | 8 | Ngày kết thúc - Từ ngày                | Từ ngày 🗃 Đến ngày   |                                                           |                    | Đến ngày            |                            |                             |                      |          |
|----------------------------------------------------------------|---|----------------------------------------|----------------------|-----------------------------------------------------------|--------------------|---------------------|----------------------------|-----------------------------|----------------------|----------|
| Đơn vị/Nhóm hồ sơ                                              |   | Thời hạn bảo quân Có thời hạn bảo quân |                      |                                                           | Năm hình thành     |                     |                            |                             |                      |          |
| Tiêu để hồ sơ                                                  |   |                                        | oo alor nga bao qaan |                                                           |                    |                     |                            |                             |                      |          |
| Hồ sơ công việc                                                |   |                                        | Dóng băng            |                                                           |                    |                     |                            |                             |                      |          |
| Quân lý hồ sơ lưu trữ                                          |   |                                        |                      | Q Tim kiế                                                 | n 📄 Xuất báo cáo 👻 |                     |                            |                             |                      |          |
| Hồ sơ hết hạn bảo quân                                         |   |                                        |                      |                                                           |                    |                     | 1                          |                             |                      |          |
|                                                                |   |                                        |                      |                                                           |                    |                     |                            |                             | Thơi hận bảo         |          |
| 📶 Tra cứu văn bản                                              |   | Mã                                     | hồ sơ                | Tiêu đề hổ sơ<br>Văn phòng một cửa                        |                    | Số tờ/số trang      | Ngày bắt đầu               | Ngày kết thúc               | Thời hạn bào<br>quản | Thao tác |
| <ul> <li>Ira cứu văn bản</li> <li>Quản lý công việc</li> </ul> | æ | Mã                                     | hồ sơ<br>TĐKT        | Tiêu đề hỏ sơ<br>Văn phòng một cửa<br>THI ĐUA KHEN THƯÔNG |                    | Số tờ/số trang<br>6 | Ngày bắt đầu<br>17/08/2023 | Ngày kết thúc<br>11/09/2023 | Vĩnh viễn            | Thao tác |

Tại đây ngươi dùng có thể có các chức năng (các nút bấm ở cuối các dòng hồ sơ) :

- + Kết xuất hồ sơ lưu trữ ra file .xml
- + Xem mục lục văn bản trong hồ sơ lưu trữ
- + Xem và tải thêm tài liệu đính kèm lên hồ sơ lưu trữ
- + Xem tiến trình chi tiết xử lý hồ sơ
- + Nộp lưu trữ
  - Các hồ sơ sau khi đã nộp lưu trữ sẽ xuất hiện ở menu "Quản lý hồ sơ lưu trữ"
  - Các hồ sơ hết hạn bảo quản sẽ xuất hiện ở menu "Hồ sơ hết hạn bảo quản"